#### Введение

Благодарим вас за приобретение данного телевизора.

Настоящее руководство разработано, чтобы помочь вам в установке и работе с данным телевизором.

Мы настоятельно рекомендуем вам перед началом работы внимательно ознакомиться с данным руководством.

Надеемся, что наша технология оправдает все ваши ожидания.

#### Содержание

| Инструкции по безопасности                 | 2  |
|--------------------------------------------|----|
| Установка                                  |    |
| Представление ЖК телевизора-телевизора     | 3  |
| Кнопки на телевизоре                       | 3  |
| Кнопки пульта дистанционного управления    | 4  |
| Установка телевизора                       | 6  |
| Быстрая установка                          | 7  |
| Руч.Настр                                  | 7  |
| Настр. канала                              | 8  |
| Прочие установки в меню «Установка»        | 8  |
| Управление                                 |    |
| Настройки изображения                      | 9  |
| Настройки звука                            | 9  |
| Установка параметров                       | 10 |
| Форматы экрана                             | П  |
| Использование в режиме монитора компьютера | 12 |
| Подключение периферийного оборудования     |    |
| Нижние подключения                         | 13 |
| Боковые подключения                        | 13 |
| HDMI                                       | 14 |
| ΠΚ                                         | 14 |
| Практическая информация                    |    |
| Советы                                     | 15 |
| Глоссарий                                  | 15 |
|                                            |    |

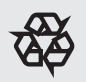

#### Переработка

Материалы, использованные в данном телевизоре, являются полностью повторно используемыми или перерабатываемыми. Для сведения к минимуму выброса отходов в окружающую среду специальные компании собирают отработанные устройства и производят их демонтаж после извлечения всех материалов, которые могут использоваться повторно (для получения дополнительной информации обратитесь к своему дилеру).

### ИНСТРУКЦИИ ПО БЕЗОПАСНОСТИ Перед работой с оборудованием прочесть

#### Важно

- Для обеспечения вентиляции оставьте не менее 4" - 6" свободного места вокруг телевизора. Не ставьте телевизор на ковер.
- Попадание на оборудование капель и брызг не допускается.
- Не допускайте попадания оборудования под дождь, воздействия на него влаги, а также не ставьте на него предметы, содержащие жидкость, в частности, вазы с цветами.
- Устройство нужно подключать к розетке питания, оснащенной защитным заземлением (недоступно для 15")
- Соединитель устройства также используется как устройство отключения и должен всегда находиться в полностью рабочем состоянии (недоступно для 15")

#### Общие положения

#### Не вставляйте вилку в розетку и не крепите телевизор на стену до выполнения всех подключений.

 Вы можете размещать телевизор в любом месте, но при этом необходимо убедиться, что воздух свободно поступает в вентиляционные отверстия.

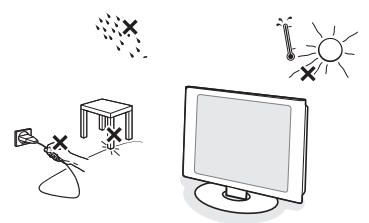

- Не устанавливайте телевизор в ограниченном пространстве, в частности, в книжном шкафу и пр.
- Для предотвращения опасности устанавливайте телевизор на безопасном расстоянии от источников открытого огня, например, зажженных свечей.
- Избегайте подвергать устройство воздействию тепла, прямых солнечных лучей, а также влажности.
- Не допускайте попадания на устройство брызг и капель.

#### Уход за экраном

- Не прикасайтесь, не стучите и не трите экран твердыми предметами, поскольку это может привести к появлению царапин либо более серьезных его повреждений.
- Не протирайте экран тканью, смоченной в химическом очистителе.
- Не прикасайтесь к экрану голыми руками либо жирной тканью (некоторые косметические средства наносят вред экрану).
- Перед чисткой экрана отключайте телевизор.
- При запылении поверхности мягко протрите ее хлопковой или другой мягкой тканью, например замшевой.
- Не используйте ацетон, толуол и спирт, поскольку это может привести к химическим повреждениям.
- Не используйте жидкие и аэрозольные очистители. Удаляйте слюну и капли как можно быстрее. Их продолжительный контакт с экраном вызывает деформацию и потерю цвета.

#### Электрические, магнитные и электромагнитные поля ("EMF")

- Компания «Philips Royal Electronics» производит и продает множество продукции, рассчитанной на потребителей, которая, по аналогии с другими электронными устройствами, способна излучать и принимать электромагнитные сигналы.
- Одним из основных бизнес-принципов «Philips» является принятие всех необходимых мер предосторожности и обеспечения охраны здоровья при использовании нашей продукции, а также ее соответствие всем применимым законодательным требованиям и стандартам EMF, действующим на момент производства оборудования.
- «Philips» стремится разрабатывать, производить и продавать продукцию, которая не оказывает отрицательного воздействия на здоровье людей.
- «Philips» подтверждает, что если ее продукция используется соответствующим образом в предусмотренных целях, то она является абсолютно безопасной в согласно научным доказательствам, существующим на сегодняшний день.
- «Philips» играет активную роль в разработке международных стандартов в области безопасности и EMF, что позволяет компании предвидеть будущие разработки в области стандартизации и обеспечивать полное соответствие качества производимой продукции.

#### Представление ЖК-телевизора

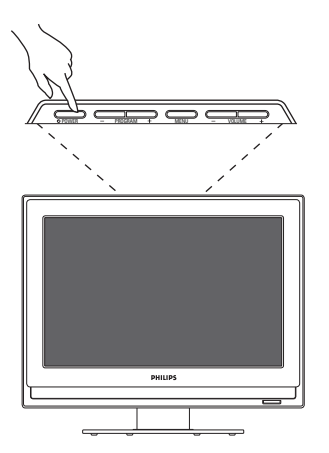

Кнопки телевизора:

- POWER: включение или выключение телевизора.
- VOLUME -/+: регулировка уровня громкости.

• MENU: доступ или закрытие меню. PROGRAM -/+: данные кнопки могут использоваться для выбора регулировки, а кнопки VOLUME -/+ для выполнения регулировки.

• PROGRAM -/+(- P +): выбор программ.

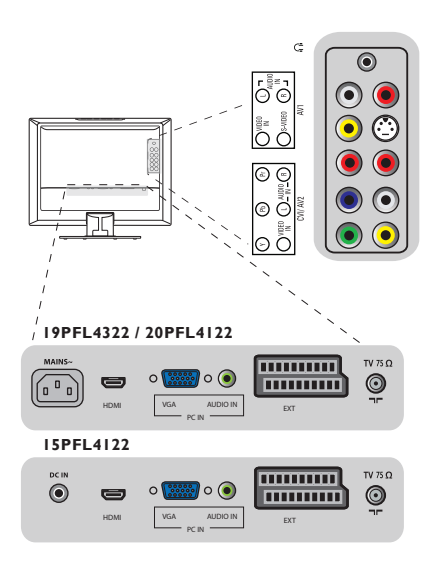

Сбоку телевизора:

- Наушники
- AV 1: Видеовход, S-Video, Аудиовход L/R (Левый/Правый)
- Компонентное видео (YPbPr), композитное видео, (Видеовход), Аудиовход L/R (Левый/ Правый)

Задняя часть телевизора:

- TV 75 Ω
- EXT
- PC IN (ВХОД ПК): VGA и Аудио
- HDMI
- AC In (Питание. Постоянный ток)/ MAINS
- DC IN (Вход питания переменного тока)

#### Кнопки пульта дистанционного управления

#### 1) ПИТАНИЕ ()

Нажмите данную кнопку для включения из или переключения телевизора в режим ожидания.

Примечание: телевизор полностью отключается только в случае извлечения вилки из розетки.

2)

Данные четыре цветные кнопки обеспечивают доступ к элементу или странице, указанной в телетексте соответствующим цветом.

- Кнопка «Режим ожидания» Нажмите данную кнопку, чтобы ЖКтелевизор по прошествии определенного времени автоматически переключился в режим ожидания.
- 4) Кнопка «Smart»

Нажмите данную кнопку, чтобы выбрать один из следующих режимов воспроизведения звука: «Персонал.», «Речь», «Музыка», «Кино», «Мультимедиа».

5) **Kypcop** (∧ ∨ < > / ▲ ▼ ◀ ►)

Данные 4 клавиши используются для перемещения по меню.

6) **«MENU» (Меню)** 

Для вызова или выхода из меню телевизора.

7) A/CH

Для доступа к ранее просматривавшейся программе.

8) **VOL +/-**

Для регулировки уровня громкости.

- 9) «МUTE» (Без звука) « Для отключения или включения звука.
- 10) Кнопка «Информация» Нажмите данную кнопку для отображения на экране номера текущего канала.

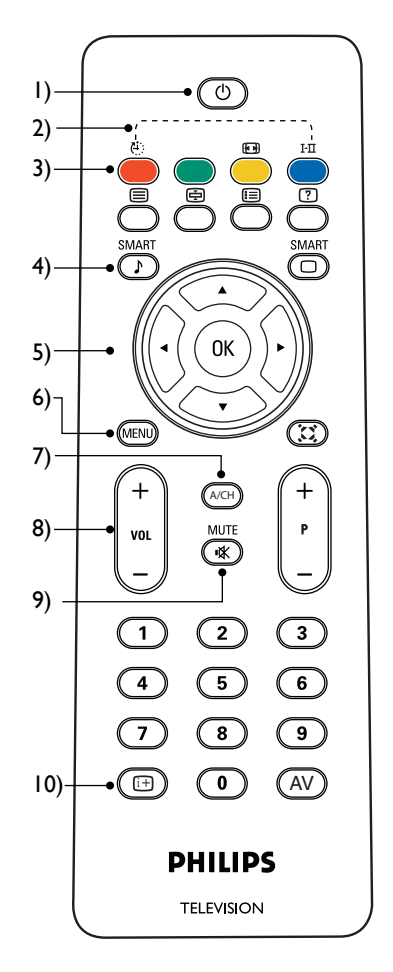

#### Кнопки пульта дистанционного управления

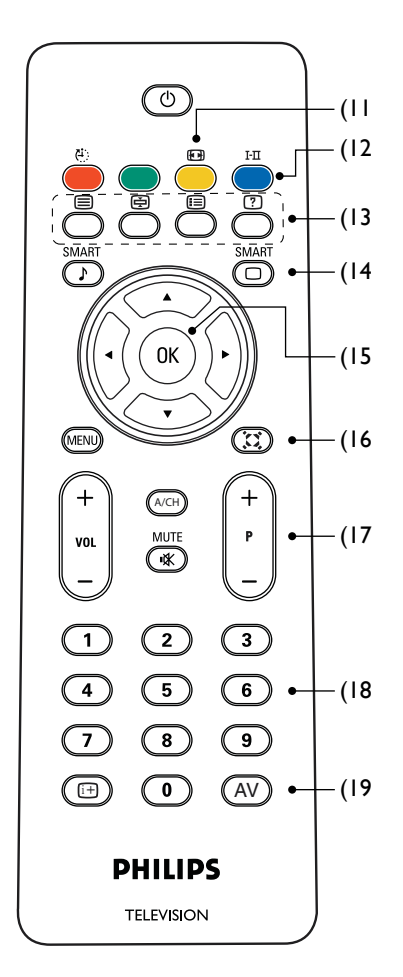

- 11) Формат экрана 🖽 (стр. 11)
- 12) Кнопка I-II / Режим звука Нажмите данную кнопку для выбора одного из следующих режимов: «МОНО», «DUALI», «DUAL II», «СТЕРЕО», «NICAM MOHO», «NICAM DUAL I», «NICAM DUAL II», «NICAM СТЕРЕО».

# 13) Кнопка «Телетекст» Включение/выключение телетекста Эдержание телетекста

Фиксация страницы телетекста.

Микширование телетекста Фон телетекста становится прозрачным,

содержимое микшируется с изображением. **Отображение/скрытие телетекста** 

Нажмите данную кнопку для переключения между режимами отображения и скрытия.

#### 🖽 Основной указатель

Нажмите данную кнопку для возврата к основному указателю.

#### Расширение телетекста

Нажмите данную кнопку для расширения контекста в два раза.

#### 14) Кнопка «Smart»

Нажмите данную кнопку для выбора из следующих режимов воспроизведения изображения: «Персонал.», «Насыщ.», «Естествен.», «Мягкий» или «Мультимедиа».

#### 15) Кнопка «ОК»

Нажмите кнопку «ОК» для доступа к списку программ или подтверждения сделанного выбора.

#### 16) Кнопка «Улучшенный звук» добавление глубины и объема звуку телевизора. Выбор из двух режимов: «Вкл.» или «Выкл.».

#### 17) **P +/-**

Нажмите для переключения канала вверх либо вниз. Нажмите для прокрутки страницы телетекста вверх либо вниз.

#### 18) Кнопки с номерами

Используйте кнопки с номерами для непосредственного доступа к телеканалам. Для доступа каналов с двузначным номером введите сначала первую, а затем вторую цифру.

#### 19) Кнопка «AV»

Нажмите данную кнопку для выбора источника видеовхода: TV, CVI, AV 1, AV 2, PC, EXT и HDMI.

#### Установка телевизора

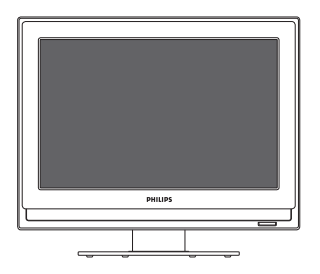

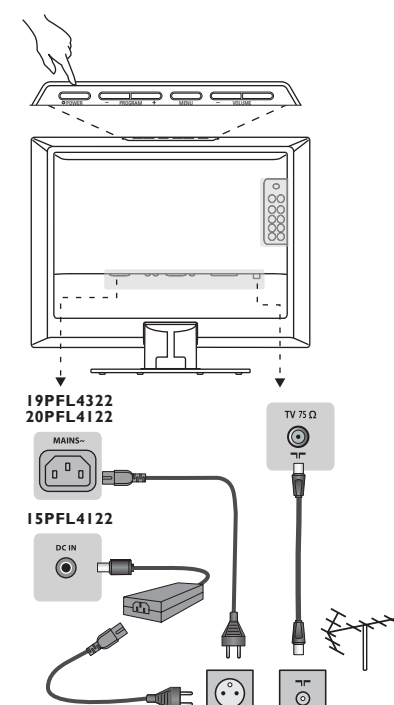

#### • Позиционирование телевизора

Размещайте телевизор на устойчивой плоской поверхности. Во избежание опасности не подвергайте телевизор воздействию воды или источников тепла (лампы, свечи, радиаторы). Не закрывайте вентиляционную решетку с задней части телевизора.

#### **ОПодключение** антенны

- Вставьте разъем антенны в гнездо ¬ с задней части телевизора.
- Подключите сетевой шнур к телевизору и вставьте вилку в розетку (220-240 V/50 Гц). Для получения информации о других устройствах см. стр. 13.

#### Включение

Чтобы включить телевизор нажмите кнопку POWER. Загорится синий индикатор и включится экран. Перейдите к главе «Быстрая установка». Если телевизор остается в режиме ожидания (красный индикатор), нажмите кнопку Р -/+ на пульте дистанционного управления. При использовании пульта дистанционного управления индикатор будет мигать.

#### Быстрая установка

При первом включении телевизора на экране отобразится меню с запросом на выбор страны и языка для меню:

| (1)    | (2)     |
|--------|---------|
| Страна | Язык    |
|        | Pycouth |
|        |         |

Если меню не отображается, нажмите кнопку «MENU».

- Используйте кнопки ∧ ∨ на пульте дистанционного управления для выбора страны и подтвердите выбор нажатием кнопки >.
- Затем используйте кнопки ∧ ∨ для выбора языка и подтвердите выбор нажатием кнопки >.

#### Поиск начнется автоматически. В памяти будут сохранены все доступные телепрограммы и радиостанции. Данная операция занимает несколько минут. На экране отображается статус выполнения поиска и количество найденных программ. По завершении поиска меню исчезает. Для выхода или прерывания поиска нажмите кнопку «MENU». Если не найдено ни одной программы, то для получения информации о возможном решении проблемы см. стр. 15.

- Если передатчик или кабельная сеть обеспечивает автоматический сортированный сигнал, то программы будут нумероваться правильно. В данном случае установка завершена.
- В противном случае необходимо использовать меню «Настр. канала» для выполнения корректной нумерации программ (стр. 8).

#### Руч.Настр

Данное меню используется для сохранения программ по одной за раз.

• Нажмите кнопку «MENU».

Опосредством курсора выберите меню Установить а затем - «Руч.Настр»:

| Установить    | 6 | Руч.Настр    |  |
|---------------|---|--------------|--|
| Язык          |   |              |  |
| Страна        |   | Руч.Настр    |  |
| Автонастройка |   | Номер Канала |  |
| Руч.Настр     |   |              |  |
| Настр. канала |   |              |  |
| Восст. станд. |   |              |  |

Осистема: выберите Европу (автоматическое определение\*), Западную Европу (стандарт BG), Восточную Европу (стандарт DK), Великобританию (стандарт I) или Францию (стандарт LL').

- Руч.Настр: нажмите >. Начнется поиск. После нахождения программы сканирование останавливается, и отображается название (если доступно). Перейдите к следующему шагу. Если вам известна частота нужной программы, ее можно ввести непосредственно с использованием клавиш 0 - 9. Если изображение не найдено, см. раздел с информацией о возможных решениях (стр. 15).
- Номер Канала: введите нужный номер программы с использованием клавиш или 0 - 9.
- Оточн. Настр.: если прием является неудовлетворительным, выполните настройку посредством клавиш ~ V.
- **Запомнить:** нажмите >. Программа сохранена.
- Повторите шаги Ф до Ф для сохранения каждой программы.
- Э Для выхода из меню нажмите «MENU».

#### Настр. канала

Данная функция позволяет устанавливать для выбранного канала статус активного или пропущенного.

#### • Нажмите кнопку «MENU».

Посредством курсора выберите меню установить, а затем Настр. канала:

| Установить    | 6 | Настр. канала |  |
|---------------|---|---------------|--|
| Язык          |   |               |  |
| Страна        |   | Обмен. канал  |  |
| Автонастройка |   | Измен. имя    |  |
| Руч.Настр     |   |               |  |
| Настр. канала |   |               |  |
| Восст. станд. |   |               |  |
|               |   |               |  |
|               |   |               |  |

- Выберите нужное посредством кнопок ∧ ∨, и подтвердите выбор нажатием >.
  - Измен. канал: позволяет выбрать канал для редактирования.
  - Обмен. канал: Переключает выбранный канал на место нужного канала.
  - Измен. имя: При необходимости можно задать имя программам и внешним подключениям. Используйте клавиши < > для перемещения по области отображения имени (6 символов) и клавиши ∧ ∨ для выбора символов. После ввода имени используйте клавишу > для выхода. Имя сохранено.
  - Сорт. каналы: Позволяет упорядочить все доступные каналы по цифровым и буквенным символам.

#### Прочие установки в меню «установить»

• Нажмите кнопку «MENU».

| Главн. парам. | 4 | Установить    | ( |
|---------------|---|---------------|---|
| Изображение   |   | Язык          |   |
| Звук          |   |               |   |
| Характерист.  |   |               |   |
| Установить    |   |               |   |
|               |   | Настр. канала |   |
|               |   | Восст. станд. |   |
|               |   |               |   |
|               |   |               |   |

- Выберите меню «установить» с помощью клавиш курсора ∧ ∨.
  - Язык: изменение языка представления меню.
  - Страна: выбор страны (GB для Великобритании)

Данная установка используется для поиска, автоматической сортировки программ и отображения телетекста. Если вашей страны нет в списке, выберите "..." • Автонастройка: начало автоматического поиска всех программ, доступных в вашем регионе. Если передатчик или кабельная сеть обеспечивают автоматический сигнал сортировки, то программы будут нумероваться корректно. В противном случае нужно использовать меню Настр. канала для изменения нумерации программ.

Некоторые передатчики или кабельные сети передают собственные параметры сортировки (регион, язык и пр.). В данном случае выберите нужное с помощью клавиш ∧ ∨ и подтвердите выбор нажатием >. Для выхода или прерывания поиска нажмите «MENU». Если изображение не найдено, обратитесь за информацией о возможных решениям (стр. 15).

#### Одля выхода из меню нажмите «MENU».

#### Настройки изображения

• Нажмите «MENU», а затем >. Появится меню Изображение.

| Главн. парам. | 4 | Изображение | ٤ |
|---------------|---|-------------|---|
| Изображение   |   |             |   |
| Звук          |   |             |   |
| Характерист.  |   | Яркость     |   |
| Установить    |   |             |   |
|               |   |             |   |
|               |   |             |   |
|               |   |             |   |
|               |   |             |   |

- Используйте клавиши ∧ ∨ для выбора или регулировки настройки, а для подтверждения нажмите >.
- Э Для выхода из меню нажмите «MENU».

#### Описание настроек:

- Интел. изобр.: включает пять режимов, в том числе, Персонал., Насыщ., Естествен., Мягкий или Мультимедиа.
- Яркость: изменение яркости изображения.
- Контраст: изменение разности между светлыми и темными тонами.
- Цвет: изменение интенсивности цвета.
- Четкость: изменение разрешения изображения.
- Оттенок: изменение цвета изображения, от смешанного до насыщенного.
- Цветотепл.: изменение представления цвета: Холод. (оттенок синего), Норм. (сбалансированный) или Теплый (оттенок красного).
- Формат изобр.: Настройка изменения формата экрана для соответствия типу просматриваемой программы. Для получения более подробной информации см. стр. 11.

#### Настройки звука

) и нажмите >. Появится меню «Звук»:

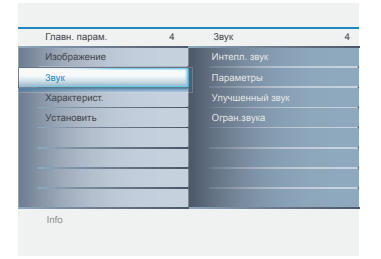

- Нажмите «MENU», выберите «Звук» (v Используйте клавиши ^ v для выбора или регулировки настройки, а для подтверждения нажмите >.
  - В Для выхода из меню нажмите «MENU».

#### Описание настроек:

- Интелл. звук: кнопка «Smart»«Интелл. звук» (на пульте дистанционного управления) служит для выбора режимов Персонал., Речь, Музыка, Кино и Мультимедиа.
  - В режиме Персонал. параметры можно устанавливать по своему усмотрению.
- Параметры: Установка: позволяет регулировать «Тембр ВЧ», «Тембр НЧ» и «Баланс» звука.
- Улучшенный звук: добавление глубины и объема звуку телевизора. Выбор из двух режимов: Вкл. или Выкл.
- Огран.звука: используется для ограничения увеличения громкости, особенно при переключении программ или во время рекламных блоков.

#### Установка параметров

Нажмите «MENU», выберите Характерист. (V) и нажмите >. Можно регулировать:

| Главн. парам. | 4 | Характерист. |  |
|---------------|---|--------------|--|
| Изображение   |   |              |  |
| Звук          |   |              |  |
| Характерист.  | _ |              |  |
| Установить    |   |              |  |
|               |   |              |  |
|               |   |              |  |
|               |   |              |  |
|               |   |              |  |

#### Таймер

- Часы: установка времени.
- Время Нач.: установка времени автоматического включения телевизора.
- Время оконч.:Установка времени автоматического выключения телевизора.
- Таймер автовыкл.: выбор периода, по завершении которого происходит автоматический переход в дежурный режим. Диапазон составляет от 0 до 180.

#### Номер

Подавление шумов изображения (снег) в условиях сложного приема.

#### · Автоблокир.

Можно блокировать каналы, предотвращая просмотр детьми программ несоответствующего содержания. Автоматическая блокировка предоставляет разнообразные средства управления блокировкой:

- Блок. прогр.: блокировка телеканала по вашему выбору.
- Измен. Код: изменение кода доступа.
- Очистить Все: полная разблокировка всех каналов и программирования.

#### · Список источ.

Сюда входят следующие типы видеоисточников: TV, CV1, AV 1, AV 2, PC, EXT и HDMI.

Используйте клавиши успользуйте клавиши успользуйте клавиши успользуйте уля выбора либо успользуйте клавиши успользуйте клавиши успользовани успользовани успол

О Для выхода из меню нажмите «MENU».

#### Формат экрана

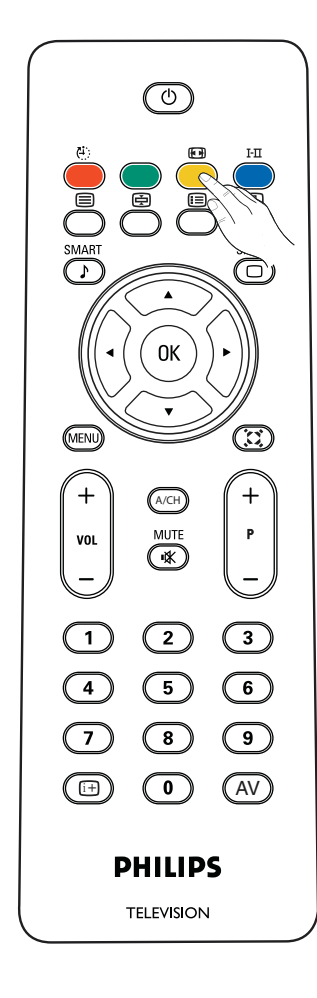

Нажмите данную кнопку для отображения списка доступных форматов экрана, которые определяются типом принимаемого вашим телевизором сигнала.

Для выбора формата экрана по своему желанию нажмите кнопку «ФОРМАТ»: Для 15PFL4122/ 20PFL4122

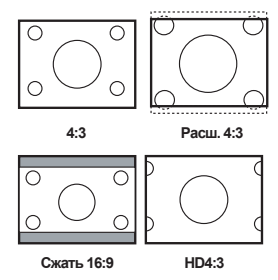

Для 19PFL4322,

«Автоматический», «Супер.Широкий», 4:3, «Расшир.» 14:9, «Расшир.» 16:9, «Субтитры» 16:9 и «Ш-форматный».

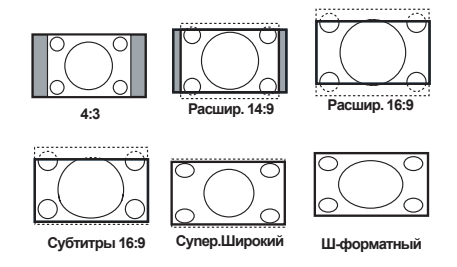

«Супер.Широкий», «Расшир.» 14:9, «Расшир.» 16:9, «Субтитры» 16:9 максимально полно заполняют экран изображением. Для регулировки положения изображения на экране рекомендуется использовать клавиши курсора «вверх/вниз».

«Супер.Широкий» удаляет черные полосы по бокам в программах формата of 4:3 с минимальным искажением изображения. В режиме «Расш.» 4:3, «Сжать» 16:9, HD 4:3, «Расшир.» 14:9, «Расшир.» 16:9 или «Супер. Широкий» можно сделать видимыми субтитры, используя клавиши курсора «вверх/вниз»

Примечание: Не все форматы экрана доступны при изображении с источников HD.

## Использование в режиме монитора компьютера

#### Режим ПК

- Нажмите кнопку AV на пульте дистанционного управления, чтобы отобразить список «Источник».
- О Используйте клавиши ∧ ∨ для выбора режима ПК и подтвердите выбор, нажав >.

-Прежде всего нужно подключить компьютер к разъему VGA на телевизоре и отрегулировать оптимальное разрешение. -Для пользователей ноутбуков: нажмите "Fn" + "CRT/LCD", чтобы переключить экран в режим TV.

#### Использование меню РС

Нажмите кнопку **«MENU»** для доступа к различным настройкам режима монитора компьютера, а для их регулировки используйте курсор (настройки сохраняются автоматически):

#### Изображение:

- Цветотепл.: изменение представления цвета: Холод. (оттенок синего), Норм. (сбалансированный), ог Теплый (оттенок красного).
- Яркость: регулировка яркости.
- Контраст: регулировка контраста.
- Авторегулиров.: автоматическая регулировка оптимального положения изображения, а также параметров фазы и синхронизации.
- Рег. Вручную: ручная точная регулировка представления изображения на экране.
- Фаза: устранение горизонтальных линий помех.
- Часы: устранение вертикальных линий помех.

- Горизонт.: регулировка горизонтального расположения изображения.
- Вертикальн.: регулировка вертикального расположения изображения.

#### Звук:

- Интелл. звук: можно нажать кнопку «Smart»«Интелл. звук» на пульте дистанционного управления для выбора одного из следующих режимов воспроизведения звука: Персонал., Речь, Музыка, Кино и Мультимедиа. Режим Персонал. обеспечивает установку параметров по предпочтению пользователя.
- Параметры: позволяет регулировать параметры звука, такие как «Тембр ВЧ» , «Тембр НЧ» и «Баланс».
- Улучшенный звук: добавление глубины и объема звуку телевизора. Предусматривается два режима: «Вкл.» или «Выкл.».
- Огран.звука: используется для ограничения увеличения громкости, в частности, при переключении программ или во время рекламных блоков.

#### Характерист. (недоступно для 15"/20"):

• Формат изобр.: выбор между полноэкранным изображением, форматом экрана 4:3 или форматом РСэкрана.

#### установить:

- Язык: выбор предпочитаемого языка.
- Восст. станд.: сброс настроек телевизора на заводские установки.

Ниже приводится список различных разрешений экрана ПК, доступных на вашем телевизоре:

|            | 15" / XGA | 19"/WXGA | 20" / VGA |
|------------|-----------|----------|-----------|
| 640 × 480  | V         | V        | V         |
| 720 × 400  |           |          | V         |
| 800 × 600  | V         | V        |           |
| 1024 x 768 | V         | V        |           |
| 1280 x 720 |           | V        |           |
| 1280 x 768 |           | V        |           |
| 1360 x 768 |           | V        |           |
| 1440 x 900 |           | V        |           |

#### Подключение периферийного оборудования

| Список источ. | 7 |
|---------------|---|
| TV            |   |
| CVI           |   |
| AV1           |   |
| AV2           |   |
| PC            |   |
| EXT           |   |
| HDMI          |   |
|               |   |
|               |   |

Нажмите клавишу AV на пульте дистанционного управления для отображения списка источников и выбора телевизора или периферийного оборудования, подключенного к телевизору (TV, CVI, AV 1, AV 2, PC, EXT или HDMI).

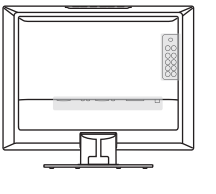

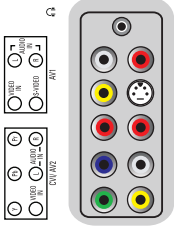

I5PFL4122 I9PFL4322 / 20PFL4122

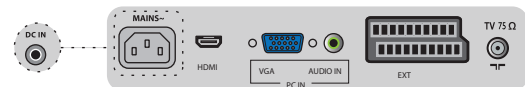

#### Нижние подключения

Подключение к EXT Выбор источника EXT

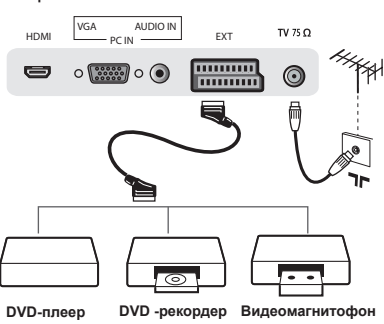

Спутник Компьютерная приставка

Подключение к AV 1, AV 2: Композитный (1)+(2), (1)+(4) Подключение к AV 1: S-Video (3)+(2)

Выбор источника AV 1 or AV 2

#### C, G $\bigcirc$ r<sup>™</sup>" С C 00 6 ALEO 6 Проигрыватель DVD Спутниковая приставка Ő . Телеприставка . . Игровая приставка 60 Камера C Ö . 6 6 ΘŌ 6 ΘŌ .

#### Боковые подключения

Подключение к CVI / Компонент (YPbPr) Выбор источника CVI

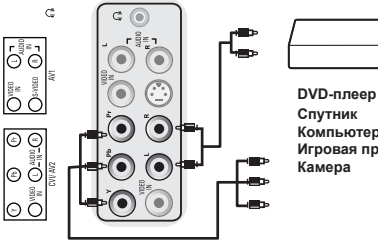

Подключение к наушникам

Спутник Компьютерная приставка Игровая приставка Камера

#### Подключение к HDMI Выбор источника HDMI

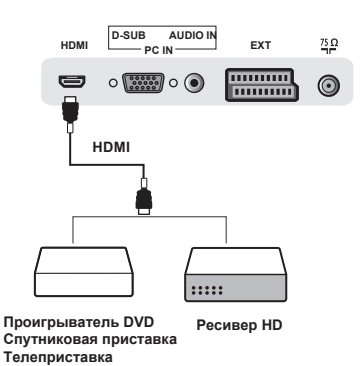

Вход HDMI, соответствие возможностям обработки сигнала 480i/p, 576i/p, 720p, 1080i/p.

Подключение к ПК Выбор источника ПК

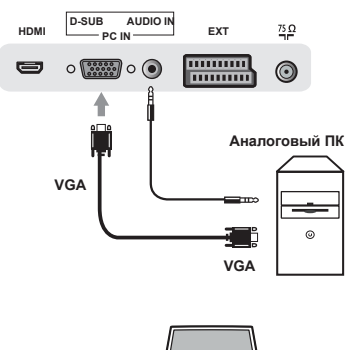

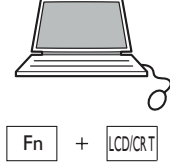

Для пользователей ноутбуков: нажмите "Fn" + "CRT/LCD", чтобы переключить экран в режим TV.

| Советы                                |                                                                                                    |
|---------------------------------------|----------------------------------------------------------------------------------------------------|
| Плохой прием                          | Близость гор или высоких зданий может обуславливать наличие некорректного<br>изображения, помех либо теней. В данном случае попытайтесь настроить<br>изображение вручную: см. Раздел «Точная настройка» (стр. 7). Также можно<br>попытаться изменить ориентацию наружной антенны. При использовании<br>комнатной антенны в определенных условиях прием также может быть слабым.<br>Улучшить его можно, поворачивая антенну. Если прием остается слабым, то<br>потребуется использовать внешнюю антенну. |
| Отсутствует<br>изображение            | Правильно ли подключен разъем антенны? Выбрана ли правильная система?<br>(стр. 7). Плохо подключенные евроразъемы либо антенные разъемы<br>часто являются причиной проблем с изображением или звуком (часто при<br>перемещении или повороте телевизора разъемы частично выходят из гнезд).<br>Проверьте все подключения.                                                                                                    |
| Отсутствует звук                      | Если на определенных каналах есть изображение, но нет звука, это означает,<br>что у вас нет правильной ТВ-системы. Измените параметры ТВ-системы (стр.<br>7). Усилитель, подключенный к телевизору, не дает звука? Убедитесь, что вы<br>не перепутали аудиовыход с аудиовходом.                                                                                                    |
| Как переключить<br>режим TV / PC?     | Нажмите кнопку AV на ПДУ и выберите режим в Список источ. (стр.12)<br>Прежде всего нужно подключить компьютер к разъему VGA на телевизоре и<br>отрегулировать оптимальное разрешение.<br>Для пользователей ноутбуков: нажмите "Fn" + "CRT/LCD", чтобы переключить экран в<br>режим TV.                                                                                                    |
| Режим ПК не<br>работает?              | Убедитесь, что компьютер сконфигурирован на совместимое разрешение<br>дисплея (см. стр.12).                                                                                                    |
| Пульт<br>дистанционного<br>управления | Телевизор не реагирует на пульт дистанционного управления; индикатор на<br>телевизоре при использовании пульта дистанционного управления не мигает?<br>Замените батарею.                                                                                                    |
| Режим ожидания                        | Если телевизор не получает сигнала в течение 30 минут, он автоматически<br>переходит в режим ожидания. Для экономии энергии ваш телевизор оснащен<br>компонентами, которые обеспечивают крайне низкое энергопотребление при<br>нахождении устройства в режиме ожидания (менее 1 Вт).                                                                                                    |
| Чистка<br>телевизора                  | Для чистки экрана и корпуса телевизора используйте только чистую, мягкую<br>ткань без ворса. Не используйте чистящие агенты на основе спирта или<br>растворителя.                                                                                                    |
| Все еще<br>безрезультатно?            | Отключите вилку телевизора от сети на 30 секунд, после чего включите ее<br>снова. При отказе телевизора ни в коем случае не пытайтесь ремонтировать<br>его самостоятельно, а обратитесь в отдел послепродажного обслуживания<br>вашего дилера.                                                                                                    |

#### (Глоссарий)

VGA (Video Graphics Array): общий стандарт системы отображения графики для компьютеров.

Сигналы RGB: Здесь присутствуют три видеосигнала: «Красный», «Зеленый», «Синий», которые вместе формируют изображение.

Использование данных сигналов повышает качество изображения.

Сигналы S-VHS Signals: Здесь присутствуют 2 раздельных Y/Cвидеосигнала стандартов записи S-VHS и Hi-8. Сигналы освещенности Y (чернобелый) и хроматических данных C (цвет) записываются на ленте отдельно. Это обеспечивает более высокое качество изображения, чем стандартное видео (VHS и 8 мм), где сигналы Y/C комбинируются и формируют единый видеосигнал.

Звук NICAM: Процесс, посредством которого может передаваться цифровой звук. Система: Процесс, посредством которого может передаваться цифровой звук. Система: Телевизионная картинка в разных странах передается не одинаково. Существуют различные стандарты: BG, DK, I и L L'. Установка системы (стр. 7) используется для выбора соответствующего стандарта, который не следует путать с цветовой кодировкой PAL или SECAM. Pal используется в большинстве стран Европы, Secam – во Франции, России и большинстве стран Африки. В США и Японии используется другая система - NTSC. Вход ЕХТ используется для считывания информации в NTSC-кодировке. 16:9: Отражает отношение между длиной и высотой экрана. Широкоэкранные телевизоры обладают форматом 16/9, а телевизоры с прочими экранами - 4/3.